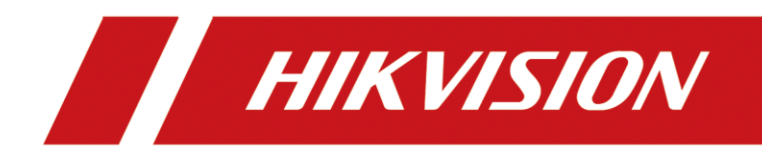

# Anleitung für Firmware Updates über Serielle Schnittstelle bei IP-Produkten

Version 1.0 – 28.09.2021

## **Rechtliche Informationen**

©2021 Hangzhou Hikvision Digital Technology Co., Ltd. Alle Rechte vorbehalten.

#### Über diese Kurzanleitung

Die Kurzanleitung enthält Anweisungen zur Verwendung und Verwaltung des Produkts. Bilder, Diagramme, Abbildungen und alle anderen Informationen dienen nur der Beschreibung und Erläuterung. Die in der Kurzanleitung enthaltenen Informationen können aufgrund von Firmware-Updates oder aus anderen Gründen ohne vorherige Ankündigung geändert werden. Die neueste Version dieser Anleitung finden Sie auf der Hikvision-Website (<u>https://www.hikvision.de/</u>).

Bitte verwenden Sie diese Kurzanleitung unter Anleitung und mit Unterstützung von Fachleuten, die im Support des Produkts geschult sind.

**Markenzeichen HIKVISION** und andere Marken und Logos von Hikvision sind in verschiedenen Gerichtsbarkeiten Eigentum von Hikvision. Andere erwähnte Marken und Logos sind Eigentum der jeweiligen Inhaber.

#### Haftungsausschluss

IM GRÖSSTMÖGLICHEN GESETZLICH ZULÄSSIGEN UMFANG WERDEN DIESES HANDBUCH UND DAS BESCHRIEBENE PRODUKT MIT SEINER HARDWARE, SOFTWARE UND FIRMWARE "WIE BESEHEN" UND "MIT ALLEN FEHLERN UND IRRTÜMERN" BEREITGESTELLT. HIKVISION GIBT KEINE AUSDRÜCKLICHEN ODER STILLSCHWEIGENDEN GARANTIEN, EINSCHLIESSLICH UND OHNE EINSCHRÄNKUNG DER MARKTGÄNGIGKEIT, ZUFRIEDENSTELLENDEN QUALITÄT ODER EIGNUNG FÜR EINEN BESTIMMTEN ZWECK. DIE VERWENDUNG DES PRODUKTS DURCH SIE ERFOLGT AUF EIGENE GEFAHR. IN KEINEM FALL IST HIKVISION IHNEN GEGENÜBER HAFTBAR FÜR BESONDERE SCHÄDEN, FOLGESCHÄDEN, BEILÄUFIG ENTSTANDENE SCHÄDEN ODER INDIREKTE SCHÄDEN, EINSCHLIESSLICH U.A. SCHÄDEN FÜR ENTGANGENEN GEWINN, GESCHÄFTSUNTERBRECHUNG ODER DATENVERLUST, SYSTEMBESCHÄDIGUNG ODER DOKUMENTATIONSVERLUST, UNABHÄNGIG DAVON, OB DIESE AUF VERTRAGSBRUCH, UNERLAUBTER HANDLUNG (EINSCHLIESSLICH FAHRLÄSSIGKEIT), PRODUKTHAFTUNG ODER ANDERWEITIG IN VERBINDUNG MIT DER NUTZUNG DES PRODUKTS BERUHEN, SELBST WENN HIKVISION AUF DIE MÖGLICHKEIT SOLCHER SCHÄDEN ODER VERLUSTE HINGEWIESEN WURDE.

SIE ERKENNEN AN, DASS DIE NATUR DES INTERNETS INHÄRENTE SICHERHEITSRISIKEN MIT SICH BRINGT, UND HIKVISION ÜBERNIMMT KEINE VERANTWORTUNG FÜR ANORMALE BETRIEBSABLÄUFE, DATENSCHUTZVERLETZUNGEN ODER ANDERE SCHÄDEN, DIE AUS EINEM CYBER-ANGRIFF, EINEM HACKERANGRIFF, EINER VIRENINSPEKTION ODER ANDEREN INTERNET-SICHERHEITSRISIKEN RESULTIEREN; HIKVISION WIRD JEDOCH BEI BEDARF ZEITNAH TECHNISCHE UNTERSTÜTZUNG LEISTEN.

SIE ERKLÄREN SICH DAMIT EINVERSTANDEN, DIESES PRODUKT IN ÜBEREINSTIMMUNG MIT ALLEN GELTENDEN GESETZEN ZU VERWENDEN, UND SIE SIND ALLEIN DAFÜR VERANTWORTLICH, DASS IHRE NUTZUNG MIT DEM GELTENDEN GESETZ ÜBEREINSTIMMT. INSBESONDERE SIND SIE DAFÜR VERANTWORTLICH, DIESES PRODUKT IN EINER ART UND WEISE ZU VERWENDEN, DIE NICHT GEGEN DIE RECHTE DRITTER VERSTÖSST, EINSCHLIESSLICH, ABER NICHT BESCHRÄNKT AUF, RECHTE DER ÖFFENTLICHKEIT, RECHTE DES GEISTIGEN EIGENTUMS ODER DATENSCHUTZ- UND ANDERE RECHTE DER PRIVATSPHÄRE. SIE DÜRFEN DIESES PRODUKT NICHT FÜR VERBOTENE ENDVERWENDUNGEN VERWENDEN, EINSCHLIESSLICH DER ENTWICKLUNG ODER HERSTELLUNG VON MASSENVERNICHTUNGSWAFFEN, DER ENTWICKLUNG ODER HERSTELLUNG VON CHEMISCHEN ODER BIOLOGISCHEN WAFFEN, VON AKTIVITÄTEN IM ZUSAMMENHANG MIT NUKLEAREN SPRENGSTOFFEN ODER UNSICHEREN NUKLEAREN BRENNSTOFFKREISLÄUFEN ODER ZUR UNTERSTÜTZUNG VON MENSCHENRECHTSVERLETZUNGEN.

IM FALLE VON WIDERSPRÜCHEN ZWISCHEN DIESEM HANDBUCH UND DEM GELTENDEN RECHT HAT DAS LETZTERE VORGANG.

### Symbolkonventionen

Die Symbole, die in diesem Dokument vorkommen können, sind wie folgt definiert.

| Symbol   | Beschreibung                                                                                                    |
|----------|----------------------------------------------------------------------------------------------------|
| Gefahr   | Weist auf eine gefährliche Situation hin, die, wenn sie nicht<br>vermieden wird, zum Tod oder zu schweren Verletzungen führt oder<br>führen kann.                                     |
| Vorsicht | Weist auf eine potenziell gefährliche Situation hin, die, wenn sie nicht vermieden wird, zu Geräteschäden, Datenverlust, Leistungseinbußen oder unerwarteten Ergebnissen führen kann. |
| Hinweis  | Liefert zusätzliche Informationen, um wichtige Punkte des<br>Haupttextes zu betonen oder zu ergänzen.                                                                                 |

# Inhalt

| 1.1 Kompatible Modelle:              | 1             |
|--------------------------------------|---------------|
| 1.2 Funktionsbeschreibung            | 1             |
| 2. Vorbereitung des PCs              | 1             |
| 2.1 Aufbau Serielle Verbindung       | 2             |
| 2 2 Netzwerk Aufhau                  | <u>-</u><br>ב |
| 2.2 ID Konfiguration                 | د<br>م        |
| 2.5 IF-Kolinguration                 | 4<br>F        |
| 2.4 Einrichtung des TFP Servers      | 5             |
| 3. Durchführung des Firmware Updates | 6             |

### 1.1 Kompatible Modelle:

Das in der Anleitung beschriebene Verfahren ein Firmware Update mittels Serieller Schnittstelle und LAN-Schnittstelle, kann mit folgenden Produktreihen genutzt werden:

- IP-Kameras
- Netzwerk-Video-Rekorder
- Digitale-Video-Rekorder
- Terminals
- Intercom
- Encoder
- Decoder

### **1.2 Funktionsbeschreibung**

Über die Seriell Schnittstelle wird mittels einer Wandlerplatine eine kommandozeilenbasierte Verbindung zwischen PC und dem Gerät aufgebaut. Diese dient zur Übermittlung der Befehle zum Ausführen des Updates.

Zusätzlich wird zwischen PC und Gerät eine LAN Verbindung hergestellt, über welche mittels eines TFTP-Serverprogrammes die Firmware Datei an das Gerät übertragen wird.

### 2. Vorbereitung des PCs

Für die Einstellungen der IP-Adresse und das Ausführen des TFTP Server Programmes sowie für den Windowseigenen "Hyperterminal" oder das Alternativprogramm "PuTTY" benötigen Sie je nach Konfiguration des PCs Administrationsrechte.

Manche Virenscanner erkennen TFTP Server als Bedrohung. Passen Sie gegebenenfalls die Einstellung Ihres Virenscanners an und / oder fügen das Programm als Ausnahme hinzu.

Der TFTP Dienst arbeitet auf Port 69. Falls Sie auf dem PC eine Firewall im Einsatz haben, müssen Sie hier ebenfalls die Kommunikation auf diesem Port in beide Richtungen erlauben.

### 2.1 Aufbau Serielle Verbindung

Der Aufbau für die Serielle Verbindung wird eine freie COM Schnittstelle, welche das RS-323 Protokoll unterstützt benötigt.

Falls der PC keine solche Schnittstelle besitzt, können Sie alternativ einen USB-Seriell-Adapter verwenden. Installieren Sie in dem Fall die mitgelieferten Treiber für Ihren Adapter und prüfen im Geräte-Manager, im Punkt "Anschlüsse" ob das Gerät richtig installiert wurde.

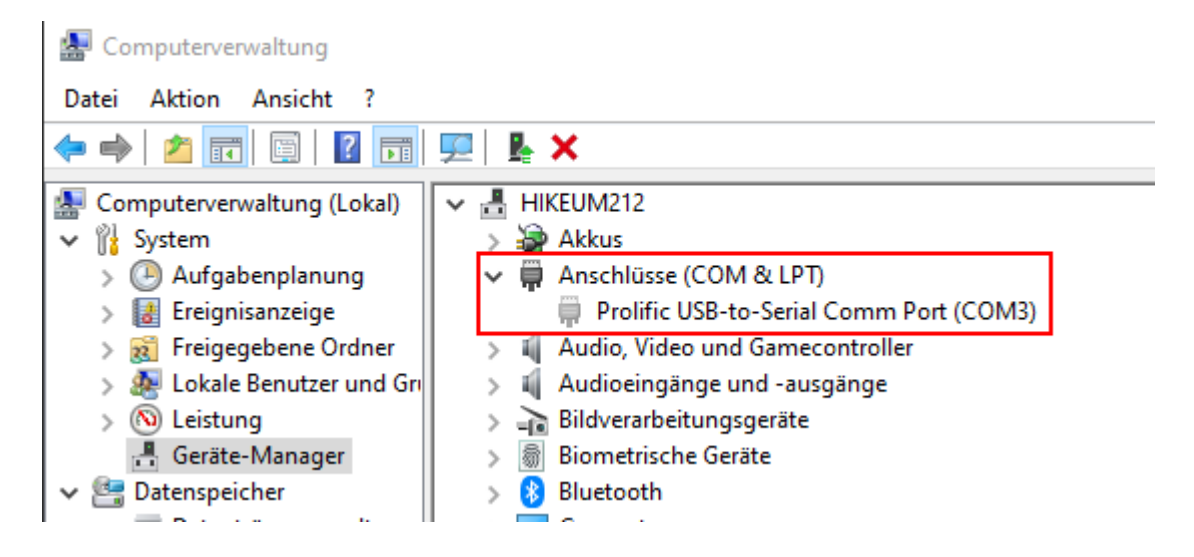

Verbinden Sie den DB9 Stecker mit Ihrer Seriell Schnittstelle am PC oder USB-Seriell Adapter und verbinden Sie den JST Stecker mit der weißen 4 Poligen JST Seriell Buchse des Gerätes.

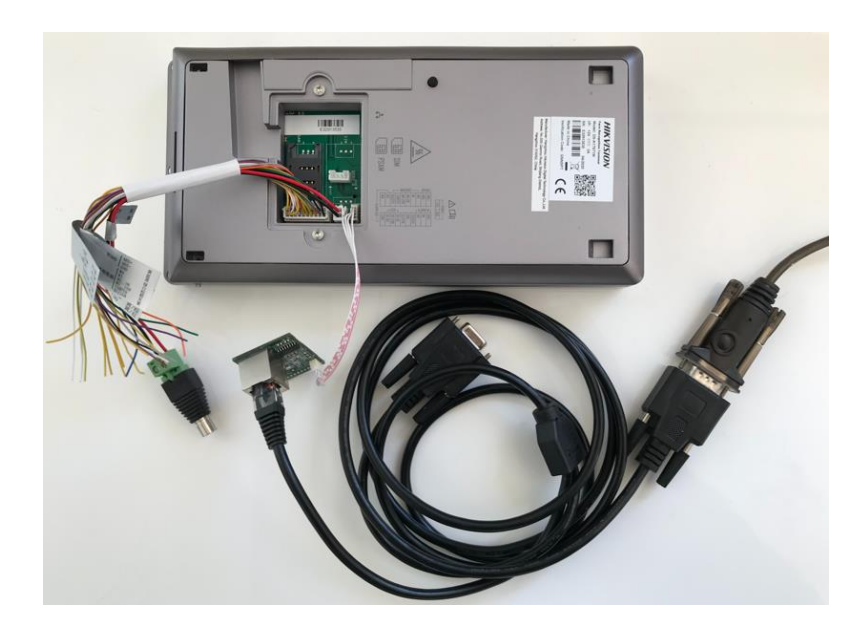

#### 2.2 Netzwerk Aufbau

Der Netzwerk Aufbau für die Durchführung sollte möglichst minimal gehalten werden, um den Vorgang fehlerfrei durchführen zu können.

Nutzen Sie für den Aufbau möglichst einen unmanaged L2 PoE Switch um sicherzugehen, dass keine Konfiguration auf dem Switch Pakete oder Protokolle blockt oder umleitet.

Falls kein PoE Switch vorhanden ist, oder das Gerät über eine eigene Spannungsversorgung verfügt, kann auch ein normaler Switch verwendet werden.

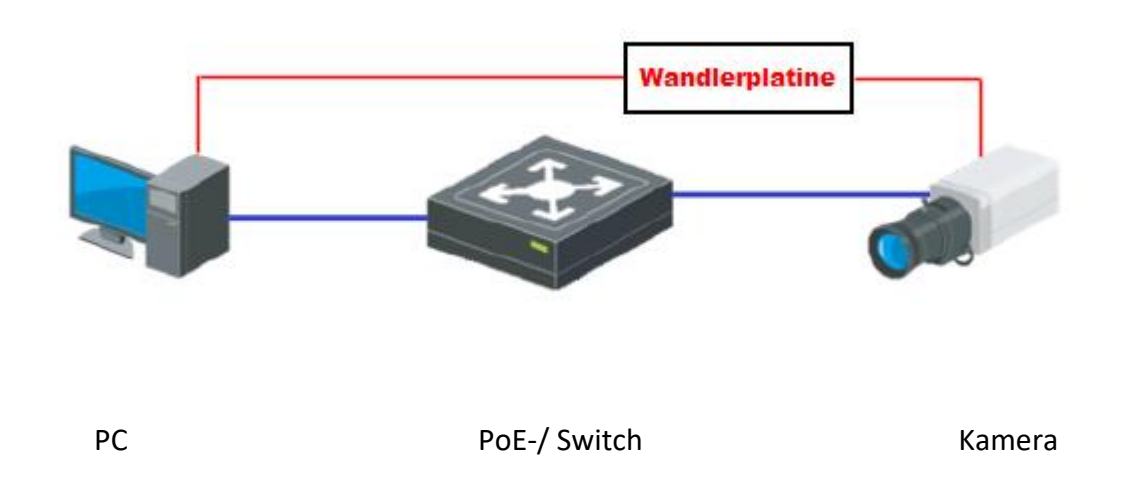

Die Kamera ist in diesem Aufbau schematisch für das zu updatende Device zu betrachten.

Für die Durchführung muss das zu updatende Gerät von der Spannungsversorgung getrennt und wieder neu verbunden werden.

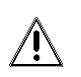

Eine Trennung und Wiederherstellung der Stromversorgung des PoE Switches anstatt dem

Unterbrechen der Netzwerkverbindung zu Kamera verursacht in den meisten Fällen nicht zum Start des Updatevorgangs.

Bei einem Rekorder oder einem anderen Gerät mit eigener Spannungsversorgung muss das Netzwerkkabel verbunden bleiben, aber die Spannungsversorgung muss für mindestens 3 Sekunden unterbrochen werden.

#### 2.3 IP-Konfiguration

Öffnen Sie die Eigenschaften Ihrer Netzwerkkarte im Netzwerk- & Freigabe Center von Windows und Öffnen Sie den Punkt "Internetprotokoll, Version 4 (TCP/IPv4)"

Tragen Sie dort folgende Werte ein:

| IP-Adresse:   | 192.0.0.128   |
|---------------|---------------|
| Subnetzmaske: | 255.255.255.0 |

Optional können Sie einen eigenen IP-Bereich nutzen. Wichtig ist hierbei nur, dass nachher beide Geräte sich im selben Netzwerkbereich befinden.

| ceberang / weizwerk an | o incerner of interawerk- und rielgabere                                                                                                    | 180                                                                                                  |                                           | ~        | 0      |
|------------------------|----------------------------------------------------------------------------------------------------|----------------------------------------------------------------------------------------------------|-------------------------------------------|----------|--------|
| Grundlegende           | Informationen zum Netzwerk                                                                                                    | anzeigen und Verbindung                                                                              | en einrichten                             |          |        |
| Aktive Netzwerke an    | nzeigen                                                                                                    |                                                                                                    |                                           |          |        |
| Status von Ethern      | 62                                                                                                    | × Tahan Internet                                                                                     |                                           |          |        |
| Aligemein              |                                                                                                    | sdungen: 🖟 Ethernet 2                                                                                |                                           |          |        |
| Verbindung             |                                                                                                    |                                                                                                    |                                           |          |        |
| IPv4-Konnektvitat      | a Internet                                                                                                    | B C LA LA LA LA LA                                                                                   |                                           |          |        |
| Pv6-Konnektivität      | : Kein Netzwerkzugriff                                                                                                    | Ugenschaften von Etherne                                                                             |                                           |          |        |
| Deserci                | 02:04:04                                                                                                    | Netzwerk Freigabe                                                                                    |                                           |          |        |
| Übertragungsrate       | 100,0 MBR/s                                                                                                    | Verbindung herstellen über:                                                                          |                                           |          |        |
| Details                | Eigenschaften von Internetprotokoll, V                                                                                                    | ention 4 (TCP//Ps4)                                                                                  | (4) 1219-V                                |          |        |
|                        | Albanain                                                                                                    |                                                                                                    | 8                                         | orligun  | eren   |
| Aktivitat              | - All and a second second second second second second second second second second second second second second s                                            |                                                                                                    | de Elemente                               |          |        |
| Ges<br>Rotes: 11       | Pensteaurgen somen automatisch au<br>Netzwerk dese Funktion unterstützt. W<br>Netzwerkadministrator, um die geeignet<br>() IP-Adresse automatisch beziehen | geneenen werden, wern dae<br>Ienden Sie sich andernfalls an den<br>Ien IP-Einsbelkungen zu beziehen. | ske<br>s fúr Microsoft He<br>E (TCP/IPv4) | et zwerk | e. ^.  |
|                        | Folgende IP-Adresse verwenden:                                                                                                    |                                                                                                    | tol für Netzwerka                         | idapter  | 100    |
| Spenschaften           | IP-Adresse:                                                                                                    | 192.0.0.128                                                                                          | re Driver                                 |          |        |
|                        | Subnetzmaske:                                                                                                    | 255 . 255 . 255 . 0                                                                                  |                                           |          | >      |
|                        | Standardgateway:                                                                                                    | S4 40 40                                                                                             | een B                                     | pensch   | aten   |
|                        | O DIS-Serveradresse automatisch b                                                                                                    | ezehen                                                                                               | w WAN-Netzner                             | ke, das  | den    |
|                        | Folgende DNG-Serverachessen ver                                                                                                    | wenden:                                                                                              | ine, miteinander                          | vetun    | iene   |
|                        | Bevoraugter DNS-Server:                                                                                                    | (+ + ) k)                                                                                            |                                           |          |        |
|                        | Alternativer DNS-Server:                                                                                                    | · · · ·                                                                                              | OK                                        | 1 Day    | harben |
|                        | Einstellungen beim Beenden über                                                                                                    | srüfen                                                                                               |                                           | 11.1255  |        |
|                        |                                                                                                    | Erveibert                                                                                            |                                           |          |        |

Speichern Sie die Einstellungen und Prüfen sie in den Details, ob alle Einstellungen korrekt übernommen wurden.

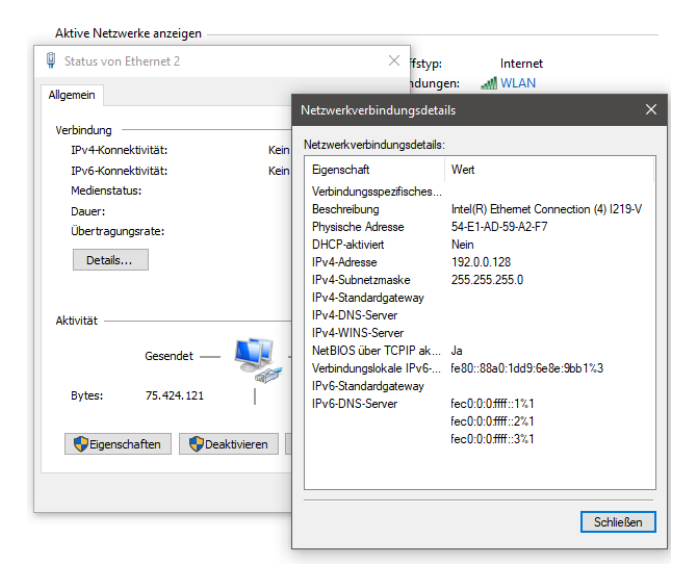

#### 2.4 Einrichtung des TFP Servers

Entpacken Sie die "TFTPD32.rar" Datei in ein Verzeichnis Ihrer Wahl

Das Programm kann danach direkt ausgeführt werden, ohne dass eine Installation benötigt wird.

Kopieren Sie die entpackte Firmware Datei "digicab.dav" in das selbe Verzeichnis in dem auch die TFTPD32.exe liegt.

Starten Sie danach das Programm "TFTPD32.exe"

Falls Sie aufgefordert werden, dem Programm Zugriff auf das Netzwerk zu gewähren, setzen Sie beide Haken und bestätigen mit OK

Wenn die Anwendung erfolgreich gestartet ist, sehen Sie das Programm auf Ihrem Desktop wie in Abbildung TFTPD32.exe dargestellt:

| 🚸 Tftpd32 by Ph. J                  | lounin                      | _          |   | $\times$ |
|-------------------------------------|-----------------------------|------------|---|----------|
| Current Directory D:                | \Hikvision DACH Dropbox\Chi | ristian Sc | r | Browse   |
| Server interface 19                 | 2.0.0.128                   | -          | - | Show Dir |
| Tftp Server Tftp C                  | ient Syslog server          |            |   |          |
|                                     |                             |            |   |          |
| Current Action Listening on port 69 |                             |            |   |          |
| About                               | Settings                    |            |   | Help     |

Abbildung TFTPD32.exe

#### 3. Durchführung des Firmware Updates

Als weiteres Programm wird eine Terminal-Verbindung benötigt. Hierzu kann das Programm PuTTY genutzt werden, welches kostenlos von der Website <u>https://www.putty.org/</u> herunterladen werden kann. Starten Sie nach Entpacken und eventueller Installation das Programm PuTTY.

Wählen Sie den COM-Port aus, an welchem Sie die Wandlerplatine angeschlossen haben und wählen Sie bei "Connectino type" den Punkt "Serial" aus.

| 🔀 PuTTY Configuration                                                                |                                                                                                    | ?                                                                      | ×   |
|--------------------------------------------------------------------------------------|----------------------------------------------------------------------------------------------------|------------------------------------------------------------------------|-----|
| Category:                                                                            |                                                                                                    |                                                                        |     |
| Session Logging Connection Connection Connection Data Proxy Telnet Rlogin SSH Serial | Basic options for your PuTTY se     Specify the destination you want to conner     Serial line     COM3     Connection type:     O Raw   Ielnet     Naw   Ielnet     Load, save or delete a stored session     Saved Sessions     Default Settings     Close window on exit:     O Always   Never     Only on close | ssion<br>ct to<br>Speed<br>115200<br>I © Ser<br>Load<br>Save<br>Delete | jal |
| <u>A</u> bout <u>H</u> elp                                                           | <u>O</u> pen                                                                                                    | <u>C</u> ance                                                          | 1   |

Im Punkt "Speed" tragen Sie den Wert "115200" ein.

Nachdem Sie die Einstellungen vorgenommen haben, können Sie durch Klicken auf den "Open" Button die Verbindung starten.

Wenn alle Einstellungen korrekt vorgenommen wurden, öffnet sich eine Terminalsitzung im neuen Fenster

Verbinden Sie nun das Gerät mit der Spannungsversorgung oder Stecken Sie die Kamera am PoE Switch ein. Drücken sie während dem Hersteller der Spannungsversorgung eine beliebige Taste der Tastatur um den normalen Bootvorgang des Gerätes zu unterbrechen.

Mit der Unterbrechung des Bootvorganges werden Sie in der Terminalsitzung gefragt, ob Sie ein Upgrade durchführen möchten. Sie Abbildung Upgrade1

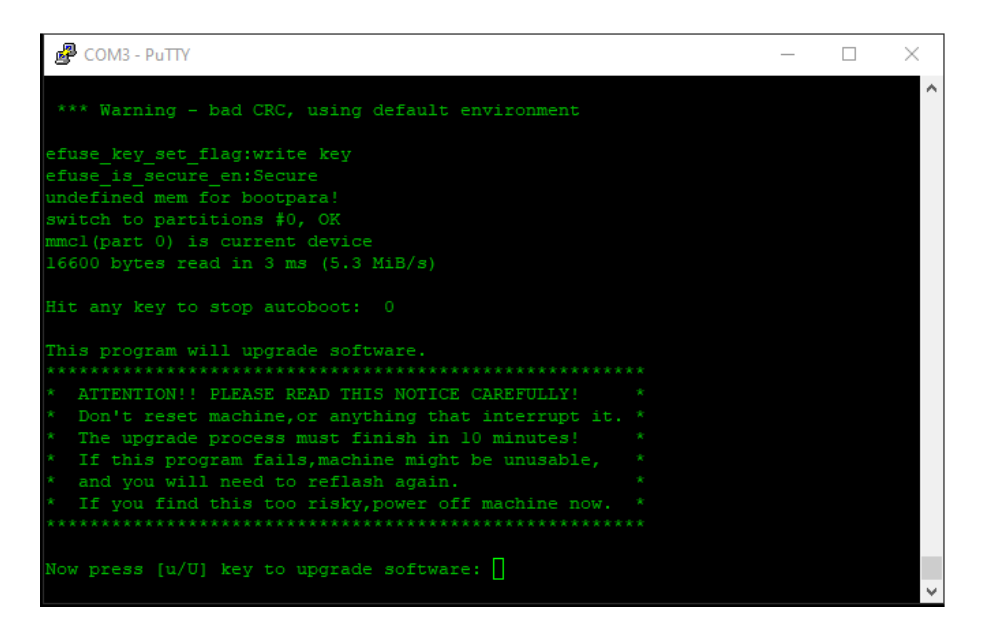

#### Abbildung Upgrade1

Tippen Sie die Taste "u" auf der Tastatur und bestätigen Sie die Eingabe mit der "Enter"-Taste.

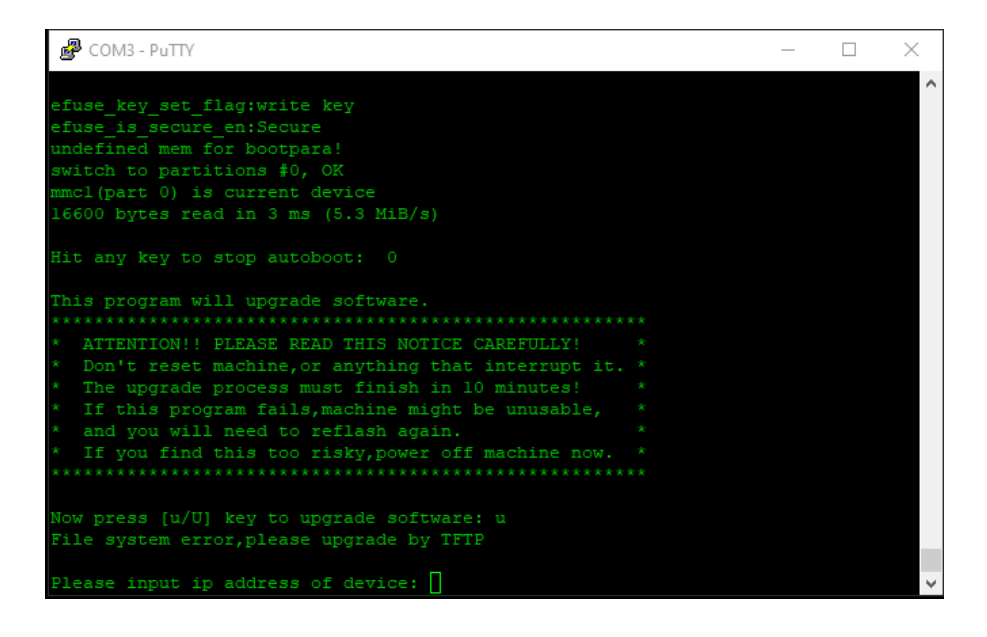

Vergeben Sie eine IP-Adresse für das Gerät im gleichen Bereicht wie dem des PCs. Dieser Anleitung folgend: 192.0.0.64 Bestätigen Sie die Eingabe ebenfalls mit der "Enter"-Taste.

| Putty                                                  | _ | $\times$     |
|--------------------------------------------------------|---|--------------|
| efuse_key_set_flag:write_key                           |   | ^            |
| efuse_is_secure_en:Secure                              |   |              |
| undefined mem for bootpara!                            |   |              |
| switch to partitions #0, OK                            |   |              |
| mmcl(part 0) is current device                         |   |              |
| 16600 bytes read in 3 ms (5.3 MiB/s)                   |   |              |
| Hit any key to stop autoboot: 0                        |   |              |
| This program will upgrade software.                    |   |              |
| *********                                              |   |              |
| * ATTENTION !! PLEASE READ THIS NOTICE CAREFULLY ! *   |   |              |
| * Don't reset machine,or anything that interrupt it. * |   |              |
| * The upgrade process must finish in 10 minutes! *     |   |              |
| * If this program fails, machine might be unusable, *  |   |              |
| * and you will need to reflash again. *                |   |              |
| * If you find this too risky, power off machine now. * |   |              |
| ***********************                                |   |              |
| Now press [u/U] key to upgrade software: u             |   |              |
| File system error,please upgrade by TFTP               |   |              |
| Please input ip address of device: 192.0.0.64          |   |              |
| Please input ip address of upgrade server:             |   | $\checkmark$ |
|                                                        |   |              |

Geben Sie nun die IP-Adresse des PCs ein. Dieser Anleitung folgend: 192.0.0.128 Bestätigen Sie die Eingabe ebenfalls mit der "Enter"-Taste.

Prüfen Sie die Eingaben und Bestätigen Sie die Richtigkeit mit der "y" Taste und der "Enter"-Taste

| Putty COM3 - Putty                                               | _     | $\times$ |
|------------------------------------------------------------------|-------|----------|
| undefined mem for bootpara!                                      |       | ~        |
| switch to partitions #0, OK                                      |       |          |
| mmcl(part 0) is current device                                   |       |          |
| 16600 bytes read in 3 ms (5.3 MiB/s)                             |       |          |
|                                                                  |       |          |
| Hit any key to stop autoboot: 0                                  |       |          |
|                                                                  |       |          |
| This program will upgrade software.                              |       |          |
| *******                                                          |       |          |
| * ATTENTION !! PLEASE READ THIS NOTICE CAREFULLY ! *             |       |          |
| * Don't reset machine, or anything that interrupt it. *          |       |          |
| * The upgrade process must finish in 10 minutes! *               |       |          |
| * If this program fails, machine might be unusable, *            |       |          |
| * and you will need to reflash again. *                          |       |          |
| * If you find this too risky, power off machine now, *           |       |          |
| ********                                                         |       |          |
|                                                                  |       |          |
| Now press [u/U] key to upgrade software: u                       |       |          |
| File system error, please upgrade by TFTP                        |       |          |
|                                                                  |       |          |
| Please input ip address of device: 192.0.0.64                    |       |          |
| Please input ip address of upgrade server: 192.0.0.128           |       |          |
| Confirm?(v/n): v                                                 |       |          |
| Do you want to erase devcfg(ext4) partition after update? (y/n/g | ): [] | ~        |
|                                                                  |       |          |

Bei einigen Geräten erscheint die Abfrage zum Löschen der devcfg(ext4) Partition. Falls Hier hier seitens Ihres Hikvision Supportes keine andere Aussage erhalten haben, bestätigen Sie die Frage mit der "n"-Taste und der "Enter"-Taste

Der Updatevorgang wird nun gestartet. Dies kann sowohl im Terminalfenster als auch im Stautsfeld des TFTP-Servers eingesehen werden.

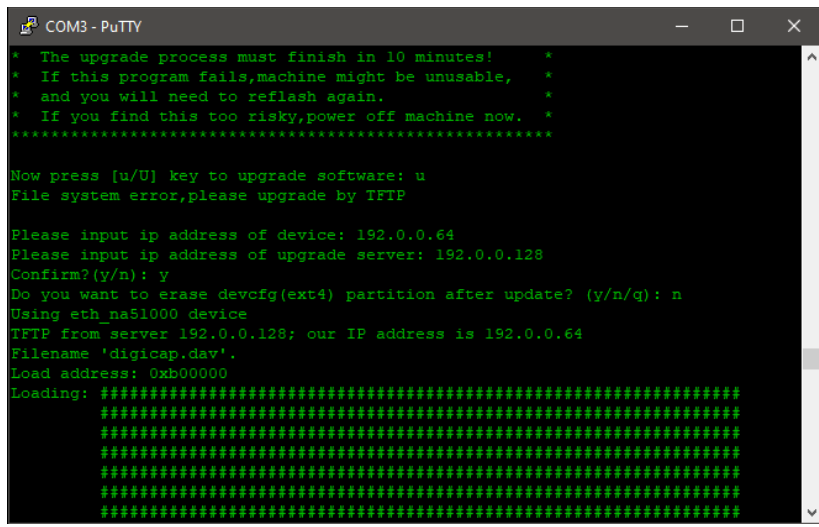

Abbildung Updatevorgang Terminalfenster

Während des Updatevorgangs wird die Datei an das Gerät übertragen und nach einer Prüfung wird die Firmware auf dem Gerät installiert. Dies kann je nach Dateigröße mehrere Minuten in Anspruch nehmen.

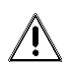

Trennen Sie während der Übertragung unter keinen Umständen die Netzwerkverbindung oder die Stromversorgung oder beenden das TFTP Server Programm auf dem PC!

| 🖉 COM3 - PuTTY —                                              |       | × |   |
|---------------------------------------------------------------|-------|---|---|
| ***************************************                       | ***** | ^ | , |
| ***************************************                       | ***** |   |   |
|                                                               | ***** |   |   |
|                                                               | ***** |   |   |
|                                                               | ***** |   |   |
|                                                               | ***** |   |   |
|                                                               | ***** |   |   |
|                                                               | ***** |   |   |
| ***************************************                       | ***** |   |   |
|                                                               |       |   |   |
| 825.2 K1B/S                                                   |       |   |   |
| done                                                          |       |   |   |
| Bytes transferred = 209715308 (c80006c hex)                   |       |   |   |
| 32768 bytes read in 7 ms (4.5 MiB/s)                          |       |   |   |
| 1048576 bytes read in 33 ms (30.3 MiB/s)                      |       |   |   |
| Succeed, Backup Boot[old] to address: 0x0d301000              |       |   |   |
| Writing EMMC flashdone                                        |       |   |   |
| digicap update success.                                       |       |   |   |
| Secure boot enable already.                                   |       |   |   |
| 16648 bytes read in 2 ms (7.9 MiB/s)                          |       |   |   |
|                                                               |       |   |   |
| MMC read: dev # 1, block # 0, count 32 32 blocks read: OK     |       |   |   |
| The dtb is the different, write back now.                     |       |   |   |
| MMC write: dev # 1. block # 0. count 32 32 blocks written: OK |       |   |   |
| Press FNTFR key to reboot                                     |       |   | ļ |
| TTOD BUILDIN KEY OF TCDOOD                                    |       |   |   |

Wenn der Updatevorgang erfolgreich abgeschlossen wurde, erhalten Sie die Meldung im Terminalfenster "Press ENTER key to reboot" Drücken Sie die "Enter"-Taste um den Neustart des Gerätes durchzuführen

Nach dem der Neustart des Gerätes durchgeführt wurde, können Sie die Serielle Verbindung entfernen. Die Netzwerkverbindung kann je nach weiterer Verwendung des Gerätes ebenfalls entfernt werden.

Das Gerät befindet sich nach dem Update im inaktiven Zustand auf Werkseinstellungen.

### Folgen Sie uns ...

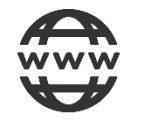

www.hikvision.de

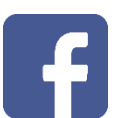

@HikvisionDACH

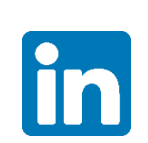

Hikvision DACH

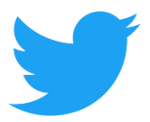

@Hikvision DACH

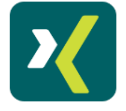

HikvisionDACH

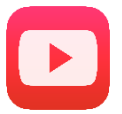

Hikvision Europe (DACH Playlist)

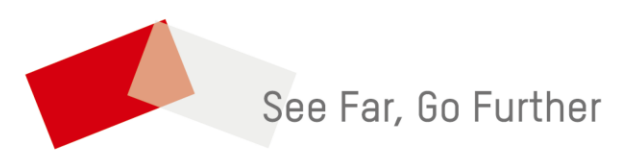